## **Metrc Support Bulletin**

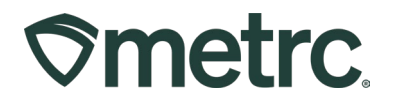

| Bulletin Number: MD_IB_0098                                                                                        | Distribution Date:                         | Effective Date: |  |  |
|----------------------------------------------------------------------------------------------------|--------------------------------------------|-----------------|--|--|
|                                                                                                    | 02/03/2025                                 | Ongoing         |  |  |
| Contact Point: Metrc Support                                                                                       | Subject: Package Adjustment Best Practices |                 |  |  |
| <b>Reason:</b> Metrc is providing best practice guidance for using package adjustment functionality in the system. |                                            |                 |  |  |

Greetings,

Metrc, in conjunction with the MCA, are pleased to provide best practice guidance regarding package adjustment functionality in the system.

Please read on for details.

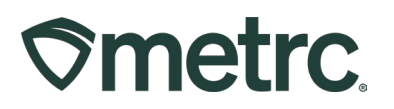

# Package Adjustment Overview

A package adjustment refers to the process of adding or removing quantity from an active package. Adjustment reasons are determined and tracked by the MCA and cannot be modified by Metrc.

**NOTE:** Adjustment reasons vary across jurisdictions.

The reasons for adjustments include correcting errors, accounting for dilution, drying, employee sampling, moisture loss, spoilage, theft, and more. For example, adjustments can be made to correct an entry error or to account for the drying of a packaged product.

## Steps to Adjust a Package

To adjust a package, access the "Packages" area on the navigational toolbar and select the "Active" tab – **see Figure 1**.

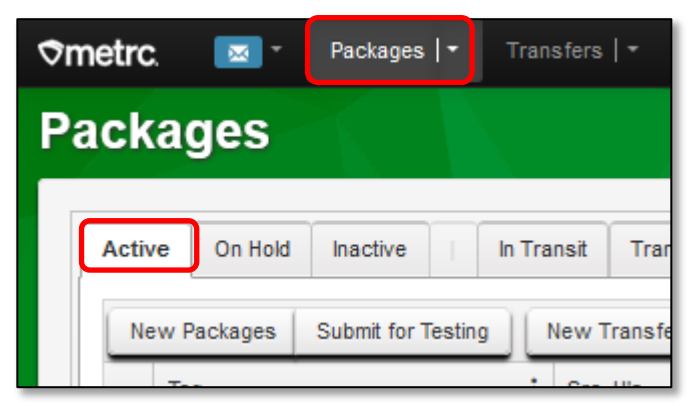

Figure 1 – Active Tab on Packages Screen in Metrc

Once on the Packages grid, locate the package needing to be adjusted and select it. Then click the "Adjust" button. This will open the Adjust Packages action window. Complete all required fields in the Adjust Packages action window and once all information has been entered, then click the "Adjust Packages" button to complete the adjustment – **see Figure 2 below**.

### Metrc Support Bulletin

# **Smetrc**.

| <b>⊘metrc. ⊠</b> * Packages   * Tra |                                                                                                    |         |
|-------------------------------------|----------------------------------------------------------------------------------------------------|---------|
| Packages                            |                                                                                                    |         |
| Active On Hold Inactive I In T      | Transit Transferred                                                                                                    |         |
| New Packages Submit for Testing     | New Transfer Change Items Adjust Change Notes Finish Edit Shelf Life                                                        |         |
| Tag                                 | Src. H's : Src. Pkg's : Src. Pj's : Location : Item : Category : Item Strain : C                                            | Quantit |
| Q # 1A4FF030000005000000326         |                                                                                                    | !7 ea   |
| ► Q # 1A4FF030000005000000324       | Adjust Packages                                                                                                    | ¢ 09 g  |
| ► Q # 1A4FF030000005000000325       | Package # 1 (clear)                                                                                                    | 01 g    |
| • Q # ABCDEF012345670000015444      | Package     1A4FF030000005000000326     Q     Reason     Spoilage       Quantity     27     Each     Optional Note     Test | 939     |
| • Q # ABCDEF012345670000015443      | Adj. Quantity -1 C Each - Adj. Date = 01/15/2025 C today                                                                    |         |
| ► Q # ABCDEF012345670000015442      | Removing - new total will be 26 ea                                                                                          |         |
| ► Q ■ ABCDEF012345670000013324      |                                                                                                    | z       |
| ► Q III ABCDEF012345670000013325    |                                                                                                    | oz      |

Figure 2 – Adjust Button opens Adjust Packages Action Window

Package Adjustments can also be completed via CSV upload. The CSV formatting information can be seen in the Upload CSV action window, or it is available in the CSV Formatting Guide in Support area on the navigational toolbar in Metrc.

Begin by clicking the CSV Upload icon **Interview** on the navigational toolbar and select the Data Import Queue. This will open the Upload CSV action window. Select the File Upload Type of Package Adjustment from the drop-down menu options then click the Select files button to select the CSV file that has been created and saved previously. – **see Figure 3**.

| ♥ Transfers   ▼ Packages   ▼ Transfers   ▼ Sales   ▼ Pat                                                                                                    | tients + Reports   + Admin +      |                                                                                                    | Q + 🚺 🛉 🔤 Support + 🔳                                                                                                    |
|----------------------------------------------------------------------------------------------------|-----------------------------------|----------------------------------------------------------------------------------------------------|----------------------------------------------------------------------------------------------------|
| Data Import Queue                                                                                                    |                                   |                                                                                                    | D-18-00000   402R-X0001 •                                                                                                    |
|                                                                                                    | Upload CSV                        |                                                                                                    | ×                                                                                                    |
| Please be sure to select the correct files before uploading!  • All uploaded files will be imported automatically!                                                                                                    | CSV Upload # 1                    |                                                                                                    |                                                                                                    |
| Once a file is uppoated, its data cannot be removed:     Once a file is imported, its data cannot be removed automatically!     Every single upload is tied to your current account and facility.     Files are limited to 1 mb (megabyte) in size. | File Upload Package Adjustment  V | CSV Columns                                                                                                    | CSV Example                                                                                                    |
| All first will be scanned by activities software.      Pending Processing Completed      Linear COV                                                                                                    | Select Files                      | 1. Package Label<br>2. Quantity<br>3. Unit of Measure<br>4. Adjustment Reason<br>5. Adjustment Note<br>6. Adjustment Date | Label,Quuntity,UnitOfMessure,AdjustmentResson,ReasonNote,AdjustmentDate,EmployeeLicenseNumb<br>er<br>#ADCF012345570000010041,-2,Ounces,Drying,,2015-12-15,M1245<br>#ADCF01234557000010042,1,Ounces,Scale Variance,We are obtaining a new certifies scale,201<br>5-12-15,G3280 |
| File : Uploaded : CSV D                                                                                                    |                                   | 7. Employee License<br>Number                                                                                             | Files must be plain-text only (e.g. CSV and TXT).                                                                                                    |
| K + 1 Page 0 of 0 + K 20 + rows per                                                                                                    | + 1 D                             |                                                                                                    |                                                                                                    |
|                                                                                                    |                                   |                                                                                                    |                                                                                                    |

Figure 3 – Data Import Queue Upload CSV Action Window

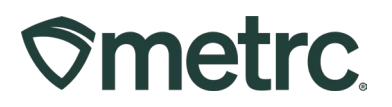

# **Best Practices for Package Adjustments**

#### Sales errors

If a sales error occurs, the correct action is to edit the individual sales receipt. DO NOT adjust the package to correct a sales error.

#### Clear, detailed information

When documenting the Note field for a package adjustment, describe the circumstances of the adjustment in a clear and detailed way. Consider when someone is looking at a note on a package adjustment, it should be easy to understand what happened and why.

#### Verifiable information

When documenting the Note field for a package adjustment, the adjustment reason should be verifiable. Consider ways that your business can substantiate what happened via video footage or written logs.

#### **Data reporting**

To keep track of package adjustments for your business, navigate to the Reports Control Panel and view the Packages Adjustments report – **see Figure 4**.

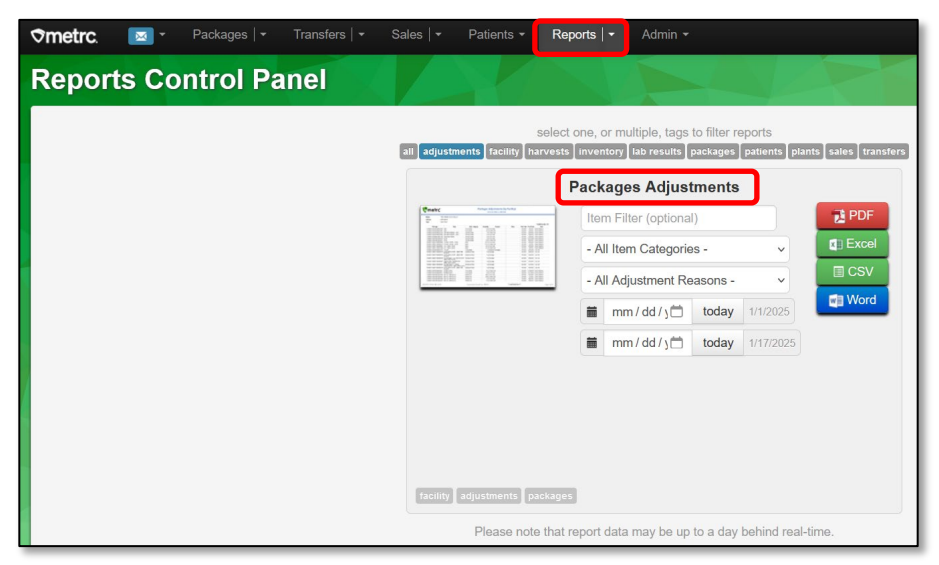

Figure 4 – Packages Adjustment Report in Reports Control Panel

#### On demand resources

For detailed and up to date information on the reasons for adjustments and the steps to adjust a package, you can refer to the <u>Maryland Frequently Asked Questions (FAQ's)</u> <u>Adjustment Reasons Defined</u> and <u>Mastering Packages | Steps to Adjust a Package</u> in Metrc Expert.

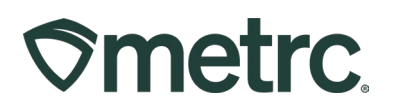

# Maryland Adjustment Reason Chart

| Adjustment Reason                 | Definition                                                                                                    |
|-----------------------------------|----------------------------------------------------------------------------------------------------|
| API Adjustment Error              | Used to correct an adjustment made in error through the API.                                                                                       |
| Dilution                          | Used to adjust a package when the weight of the package has increased due to the addition of an additive or solvent.                               |
| Drying                            | Used to account for the drying of packaged product.                                                                                                |
| Employee Sample                   | Used to adjust a package when the weight of the package has<br>decreased due to the removal of product for employee sampling<br>purposes           |
| Entry Error                       | This can be used when you have made a mistake or did not calculate pulling packages correctly. This should NOT be used for correcting sales.       |
| MCA Inspector<br>Obtained Product | Used if an inspector from the MCA removes the product from the facility.                                                                           |
| Moisture Loss                     | Used to adjust a package when the weight of a pre-packaged item decreases due to loss from evaporation.                                            |
| Plants Unpacked                   | Used only for Producers when planting immature plants.                                                                                             |
| Scale Variance                    | When there is a difference between two scales (not drying). This should be no more than about 0.9 grams per pound.                                 |
| Spoilage                          | Used when Edibles/Non-edibles pass their expiration or spoil.                                                                                      |
| Theft                             | Used when theft occurs internally or externally. The state should be notified, and documentation should also be filed with Metrc via Support Case. |
| Waste                             | Waste is used for bud, shake/trim, pre-rolls, concentrates, recalls<br>(when a product must be destroyed), and state mandated<br>destruction.      |
| Unaccounted<br>Product            | Used to adjust a package when a weight or quantity of a product cannot be accounted for during monthly inventory reporting                         |

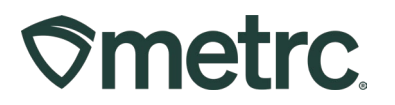

## **Metrc resources**

If you have any questions, or need additional support, the following resources are available:

#### **Contact Metrc Support**

By using the new full-service system by navigating to <u>Support.Metrc.com</u>, or from the Metrc System, click Support and navigate to support.metrc.com and it will redirect to the portal.

*Please note*: If accessing the portal for the first time, a username (which is established when logging in), the respective state and "Facility license number", and a valid email to set a password are required.

#### Metrc Learn

Metrc Learn has been redesigned to provide users with interactive, educational information on system functionality to expand skillsets and drive workflow efficiencies.

Accessing the new Metrc Learn LMS is simple through multiple convenient locations:

#### From within the Metrc system

Navigate to the Support area on the navigational toolbar and select the "Sign up for Training" option to register.

#### From the Metrc website

Navigate to your <u>state's partner page</u> and scroll down to the "Metrc's Training Resources" section to find the link.

Also, save the link – *learn.metrc.com* – as a bookmark in your preferred web browser. If you have the existing link saved as a bookmark, please replace it with the new link.

#### Access additional resources

In the Metrc system, click on the Support area on the navigational toolbar and select the appropriate resource, including educational guides, manual, and more from the dropdown.

Thank you for your continued partnership.